## **Updating Gifts in Realm**

## Updating an Existing Payment Schedule in Realm

These are the steps needed to update a payment schedule in Realm. For example, if you have been giving \$100 a month from your checking account and you want to increase or decrease that amount then these are the instructions.

Step 1 (Sign In to Realm)

- Go to URL address <u>https://onrealm.org</u> on your browser
- Enter your Email Address and Password. If you don't remember your password, enter just your email address and click on the "Forgot your password?" link and follow instructions.

| realm                                                                     |                                                       |  |  |  |
|---------------------------------------------------------------------------|-------------------------------------------------------|--|--|--|
| Realm is ChMS 2.0                                                         | Sign In                                               |  |  |  |
| Fully cloud. Fully awesome.                                               | Email Address<br>maryhorton6983@gmail.com<br>Password |  |  |  |
| contributions, giving, groups and<br>more from anywhere on any<br>device. | Sign In                                               |  |  |  |
| Realm helps churches become more effective with ministry.<br>Learn more   | Forgot your password?                                 |  |  |  |

Copyright  $\ensuremath{\mathbb{C}}$  2020 ACS Technologies. All Rights Reserved.

Step 2 (Update existing gift schedule)

- When you have logged in, you will see your profile information. If it is incorrect you may update it yourself or contact our Church Administrator to update it.
- Click on "Giving" to the right of your picture.
- You should now see a history of the gifts you have given to St. Patrick's recently.
- Click on "Scheduled" at the top of the screen. This will produce a list of all the scheduled gifts you have defined. In this example a \$100 gift has been scheduled each month on the 13<sup>th</sup> from the checking account for a total of \$1200 a year.

```
Giving Scheduled T 
Giving Scheduled T 
Giving Scheduled T 
Giving Scheduled T 
Constraints gift of $100.00 to Pledge Fund has been put on hold.
Update Recurring gift
Scheduled for Dec 13, 2023 
With the scheduled for Dec 13, 2023 
Giving Scheduled for Dec 13, 2023 
Giving Scheduled for Dec 13, 2023 
Giving Scheduled for Dec 13, 2023 
Giving Scheduled for Dec 13, 2023 
Giving Scheduled for Dec 13, 2023 
Giving Scheduled for Dec 13, 2023 
Giving Scheduled for Dec 13, 2023 
Giving Scheduled for Dec 13, 2023 
Giving Scheduled for Dec 13, 2023 
Giving Scheduled for Dec 13, 2023 
Giving Scheduled for Dec 13, 2023 
Giving Scheduled for Dec 13, 2023 
Giving Scheduled for Dec 13, 2023 
Giving Scheduled for Dec 13, 2023 
Giving Scheduled for Dec 13, 2023 
Giving Scheduled for Dec 13, 2023 
Giving Scheduled for Dec 13, 2023 
Giving Scheduled for Dec 13, 2023 
Giving Scheduled for Dec 13, 2023 
Giving Scheduled for Dec 13, 2023 
Giving Scheduled for Dec 13, 2023 
Giving Scheduled for Dec 13, 2023 
Giving Scheduled for Dec 13, 2023 
Giving Scheduled for Dec 13, 2023 
Giving Scheduled for Dec 13, 2023 
Giving Scheduled for Dec 13, 2023 
Giving Scheduled for Dec 13, 2023 
Giving Scheduled for Dec 13, 2023 
Giving Scheduled for Dec 14, 2023 
Giving Scheduled for Dec 14, 2023 
Giving Scheduled for Dec 14, 2023 
Giving Scheduled for Dec 14, 2023 
Giving Scheduled for Dec 14, 2023 
Giving Scheduled for Dec 14, 2023 
Giving Scheduled for Dec 14, 2023 
Giving Scheduled for Dec 14, 2023 
Giving Scheduled for Dec 14, 2023 
Giving Scheduled for Dec 14, 2023 
Giving Scheduled for Dec 14, 2023 
Giving Scheduled for Dec 14, 2023 
Giving Scheduled for Dec 14, 2023 
Giving Scheduled for Dec 14, 2023 
Giving Scheduled for Dec 14, 2023 
Giving Scheduled for Dec 14, 2023 
Giving Scheduled for Dec 14, 2023 
Giving Scheduled for D
```

• To update the amount of the gift, the fund to which the gift is going or the date on which the gift is given, click on the three dots on the right side of the window and click on "Edit". If you want to change the frequency of the gift, click on "cancel" to delete this schedule and then go through the process of creating a new gift schedule.

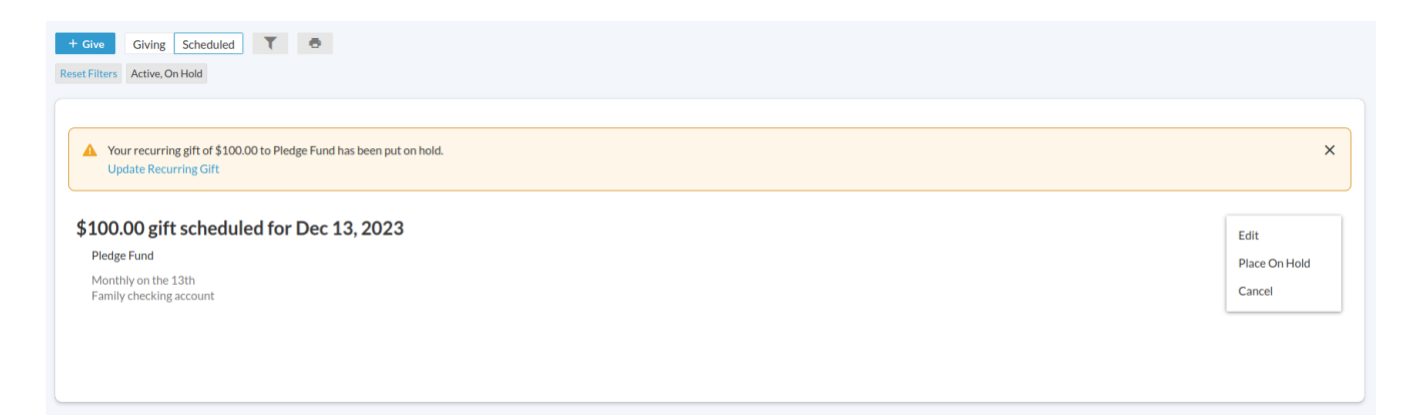

| 100.00                 | Pledg                         | e Fund                       |                                |                |  |
|------------------------|-------------------------------|------------------------------|--------------------------------|----------------|--|
|                        |                               |                              |                                | + Another Fur  |  |
| GIVE ONCE              |                               |                              | GIVE MULTIPLE TIMES            |                |  |
| EVERY WEEK             | EVERY 2 WEEKS                 | EVERY MONTH                  | TWICE A MONTH                  | EVERY 3 MONTHS |  |
| rt date<br>  Today     |                               |                              |                                |                |  |
| This will not complete | your pledge to Pledge Fund wi | thin 01/01/2024 - 12/31/2024 | 4                              |                |  |
|                        | SUMMARY                       |                              | <b>\$100.00</b><br>every month |                |  |
|                        | SUMMARY                       |                              | every month                    |                |  |

- From here it is similar to when your initial gift was defined. You can update the amount, the fund and the date on which the gift is given.
- When you have updated your information click on "Continue".
- On the next screen verify the account from which the money will be taken then click on the "Save" button.
- On the next screen click on "Finish".
- You will be brought back to the list of your defined gift schedules. You may notice the wording saying your gift schedule is on hold. It may take a day for this wording to be updated.

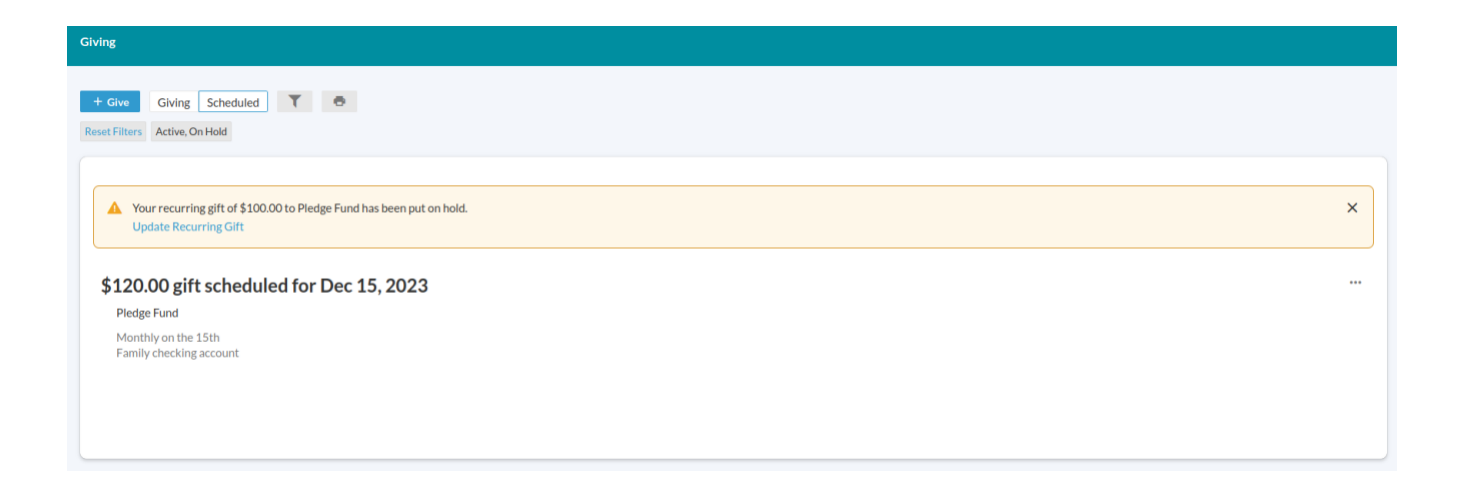

• You are done updating your gift schedule.